# 公寓住宿协议线上签署操作指南

请关注"对外经济贸易大学"企业公众号,完成学生信息认证后进行如下操作。 第一步

打开微信,点击通讯录,找到企业号"对外经济贸易大学",点击进入。

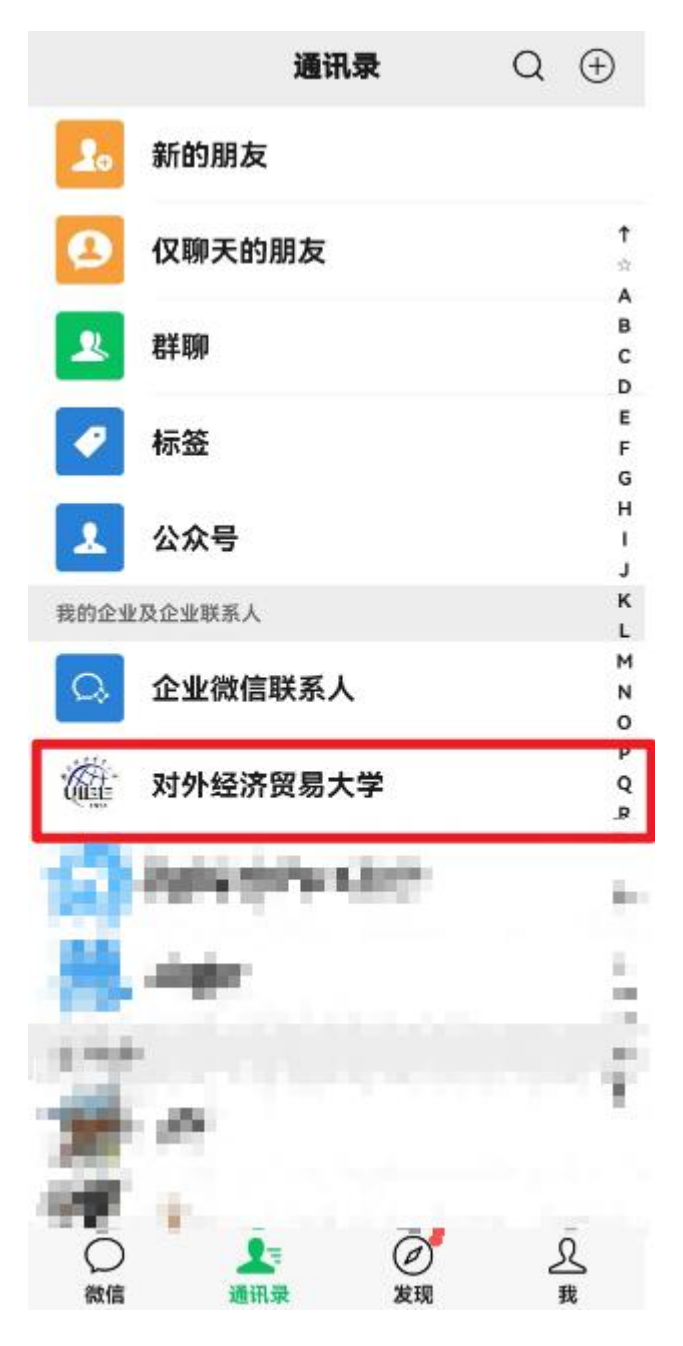

### 第二步

下滑功能栏,选择"后勤服务"功能,点击进入。

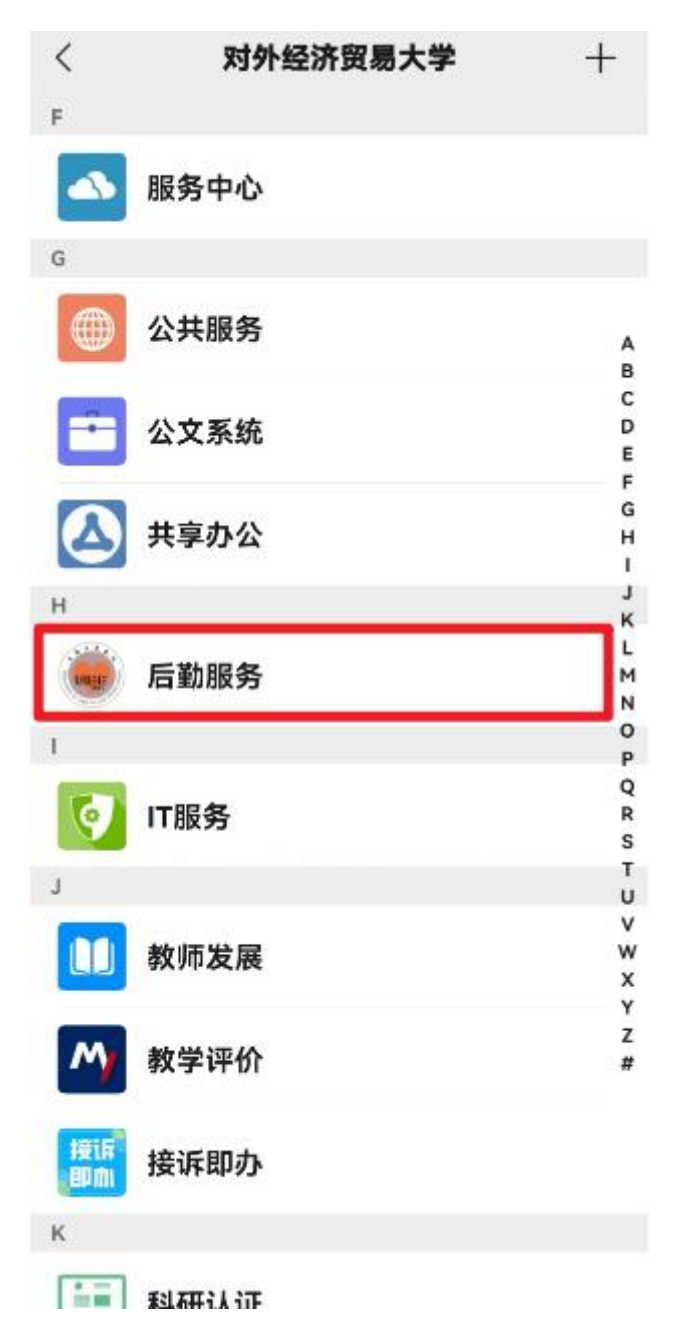

## 第三步

点击公寓服务。

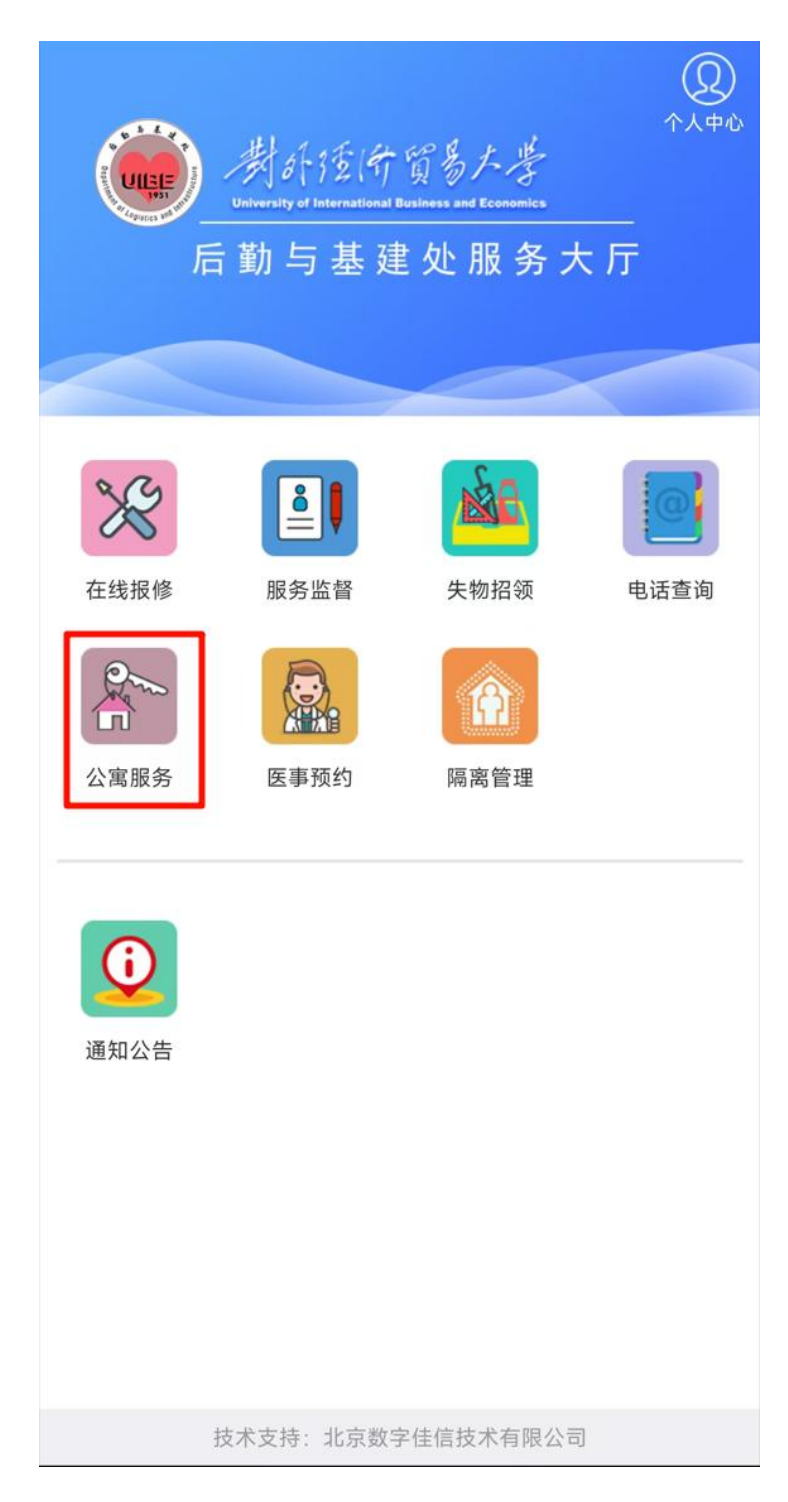

## 第四步

点击协议签订。

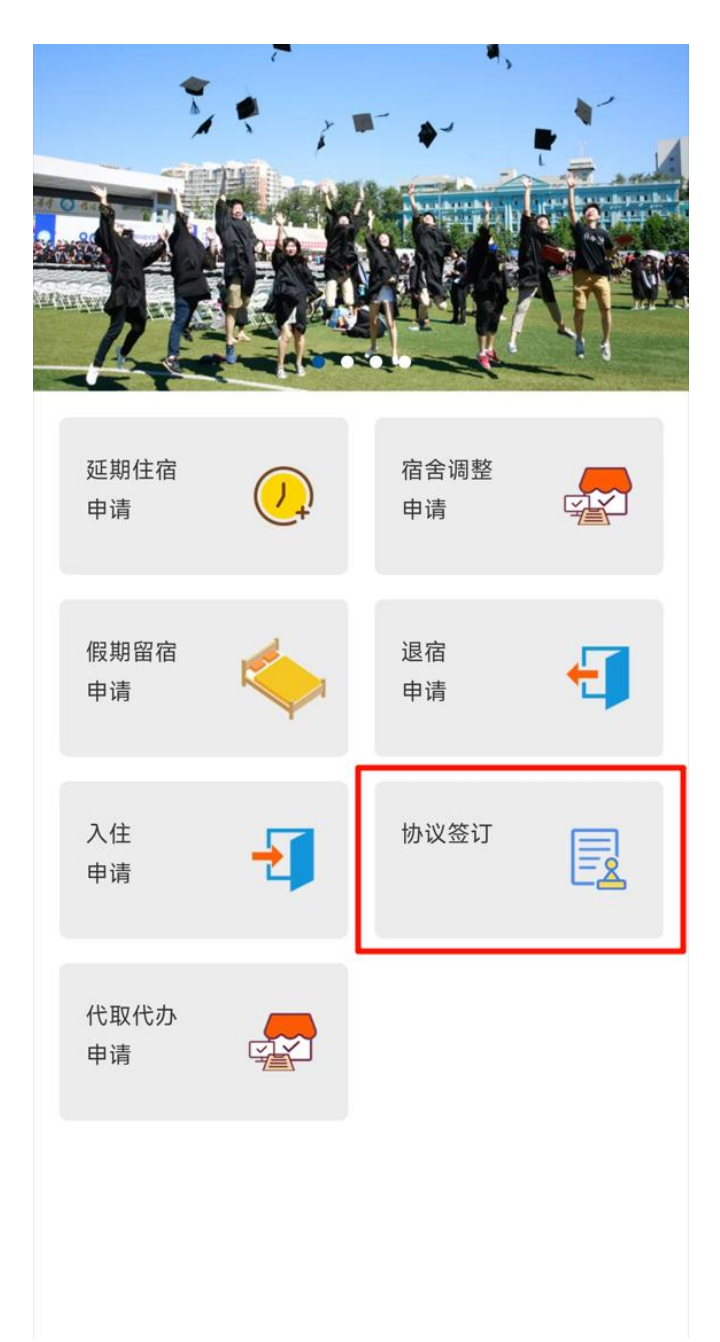

#### 第五步

往上滑动并查看住宿协议十秒钟时间,点击我已阅读。

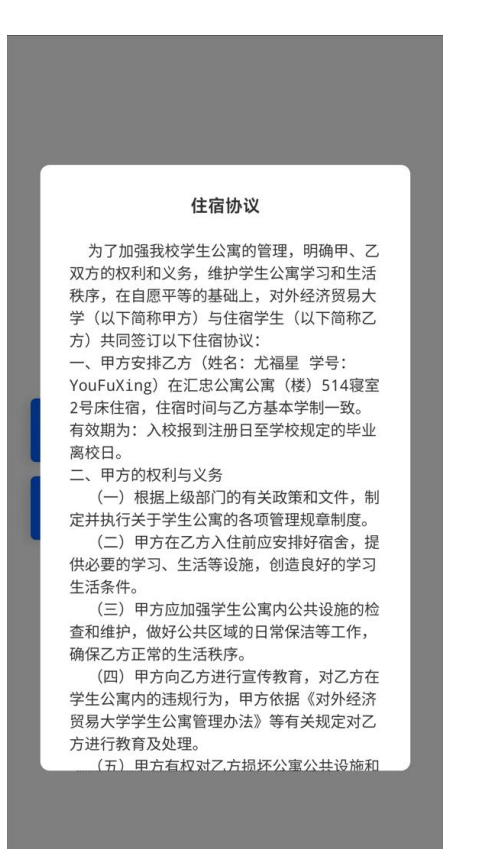

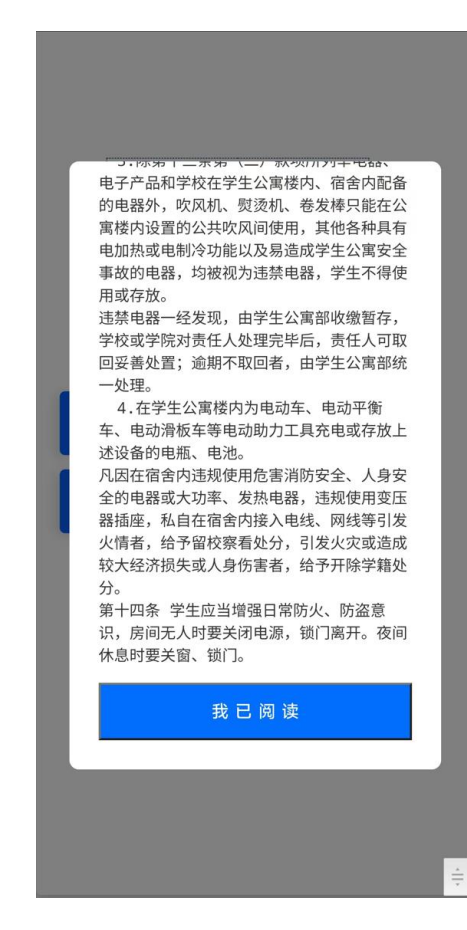

第六步

在提示范围内进行签名。

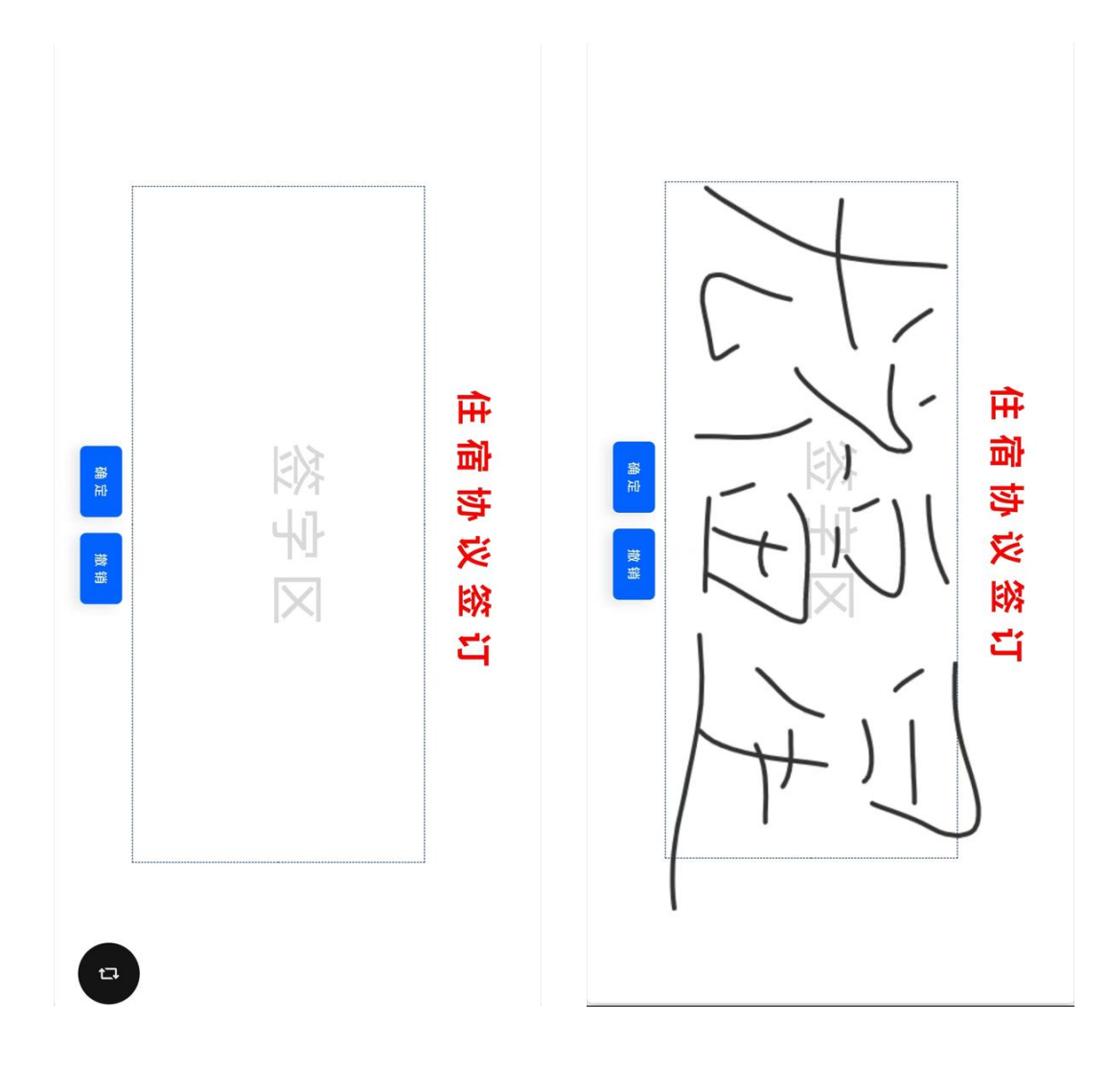

第七步

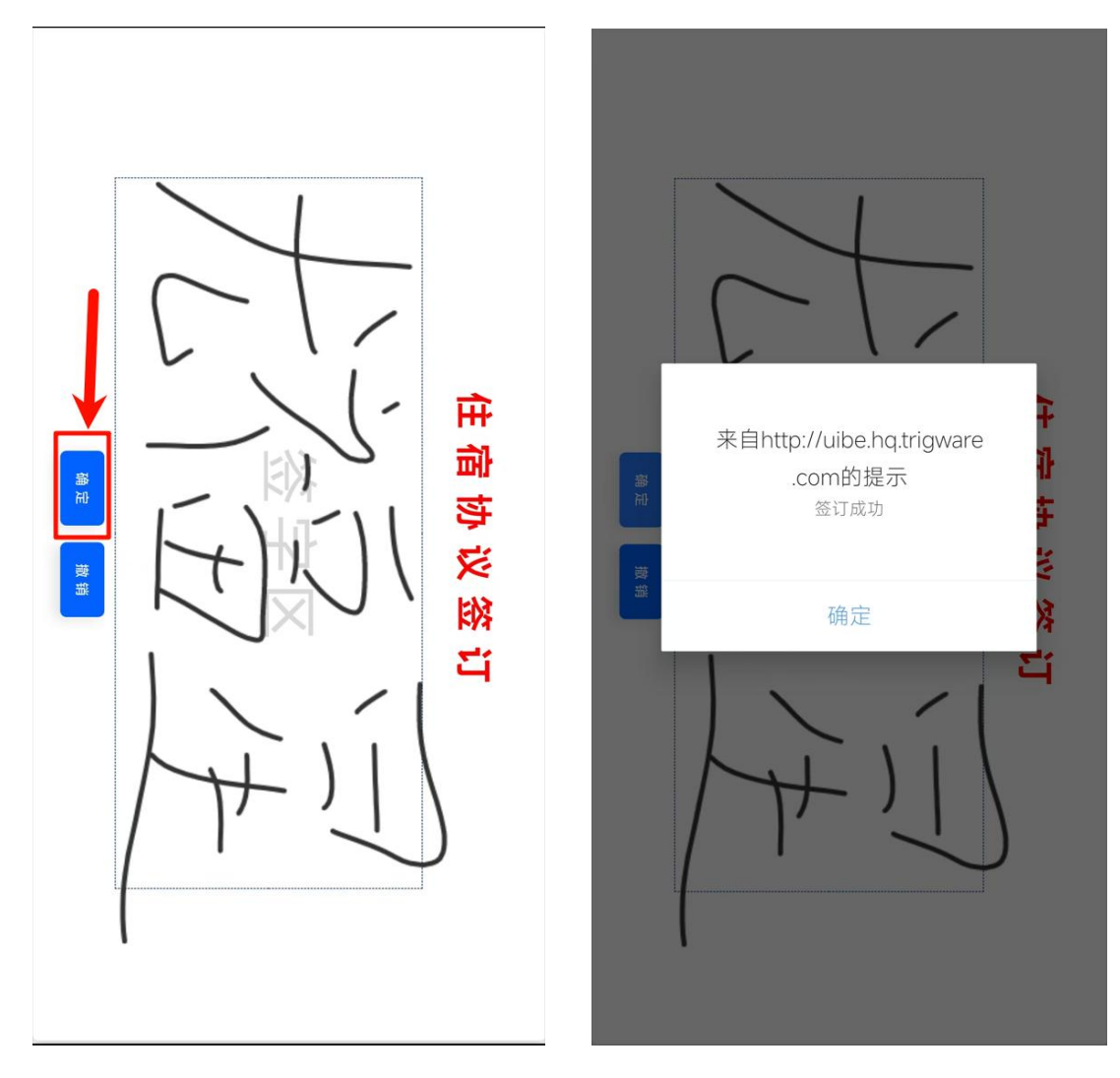

点击确定,稍等片刻,提示签订成功即可,点击确定返回。

#### 其他

再次点击协议签订即可查看签订内容以及自己的签字信息。

#### 签订须知

为了加强我校学生公寓的管理,明确 甲、乙双方的权利和义务,维护学生公寓学习和生活 秩序,在自愿平等的基础上,对外经济贸易大学(以 下简称甲方)与住宿学生(以下简称乙方)共同签订 以下住宿协议:

 一、甲方安排乙方(姓名:尤福星 学号: YouFuXing)在汇忠公寓公寓(楼)514寝室2号床住宿,住宿时间与乙方基本学制一致。
有效期为:入校报到注册日至学校规定的毕业离校日。

二、甲方的权利与义务

(一)根据上级部门的有关政策和文件,制定并执 行关于学生公寓的各项管理规章制度。

(二)甲方在乙方入住前应安排好宿舍,提供必要 的学习、生活等设施,创造良好的学习生活条件。

(三)甲方应加强学生公寓内公共设施的检查和维护,做好公共区域的日常保洁等工作,确保乙方正常的生活秩序。

(四)甲方向乙方进行宣传教育,对乙方在学生公 寓内的违规行为,甲方依据《对外经济贸易大学学生 公寓管理办法》等有关规定对乙方进行教育及处理。

(五)甲方有权对乙方损坏公寓公共设施和宿舍公 物的行为要求赔偿,并按照有关规定予以执行。

(六)在甲方的领导和指导下,学生公寓管理服务 部负责学生公寓日常的管理与服务工作。 三、乙方的权利与义务

(一)乙方在公寓住宿期间,享有法律、法规赋予 的各项权利,人身和财物免受他人侵犯。 宿的,须征得学校相关管理部门同意后并履行登记备 案手续。

(十一)协议到期及应退宿日期之后,乙方滞留期 间造成的人身财产安全损失由乙方自行承担。

(十二)甲、乙双方在执行协议的过程中,如发生 争议,可先协商解决;若协商不成,可提交学校所在 地人民法院裁决。

(十三)本协议一式两份,甲、乙双方各持一份, 具有同等约束效力。

甲方 (盖章):

<u>乙方 (签字):</u> 尤语<u>生</u>

对外经济贸易大学 签订日期: 2024年 8月 19日

附录:学生公寓管理规定与管理细则部分安全管理规 定提醒

【附件1】《对外经济贸易大学学生公寓管理办法》 摘录部分

第十五条 学生公寓实行统一管理。住宿学生须在入 学时与学校签订《对外经济贸易大学学生公寓住宿协 议》,明确各自的权利、义务。

第十六条 建立住宿学生档案资料信息库。参照班级 建制,由学生所在学院分配宿舍和床位。

第十七条 在校内可安排住宿的情况下,原则上不允 许学生自行在校外租房居住;因特殊原因在校外租房 住宿的学生,须征得所在学院同意并在后勤与基建处 楼宇管理中心履行备案登记和退宿手续。

第十八条 学生床位仅限学生本人使用,不得私自调